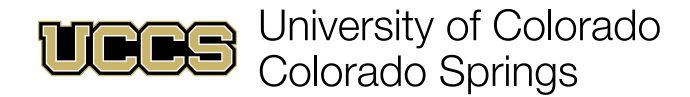

## **Progress Reports**

## Navigating to Outstanding Progress Reports

1. From your home page click the drop-down menu in the tab row and click **Progress Reports**.

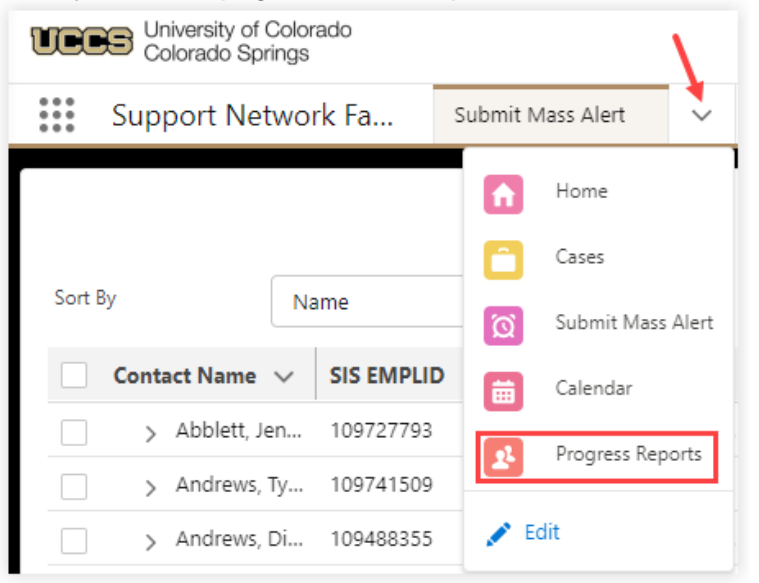

## Submitting Outstanding Progress Reports

1. Click on a progress report tile in the Outstanding Progress Reports component to open.

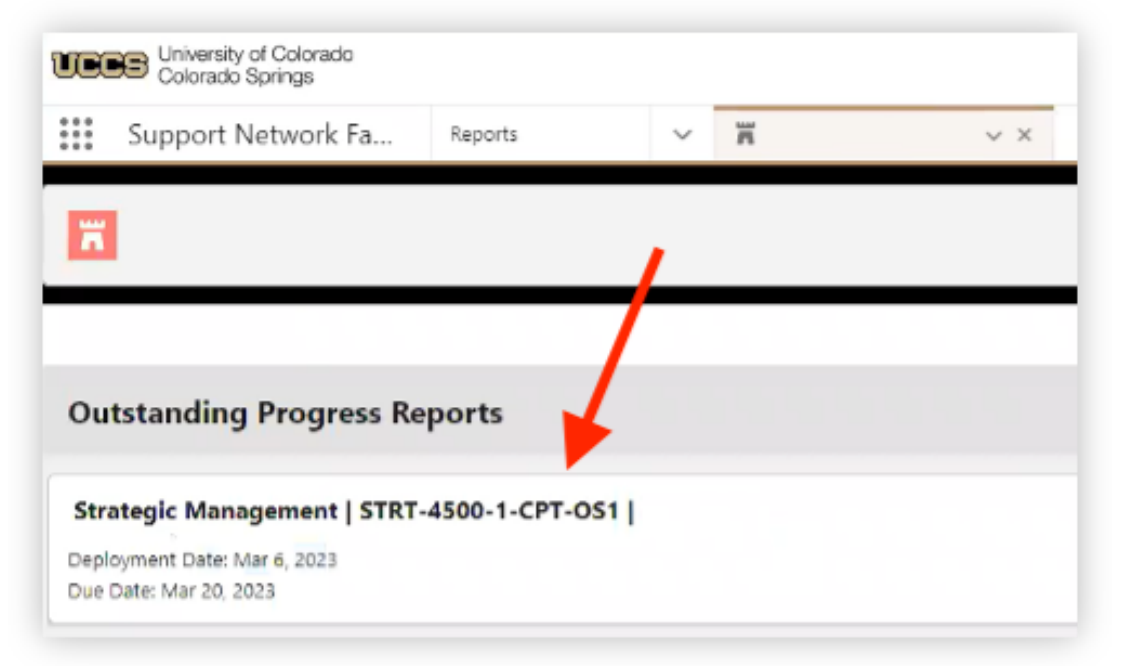

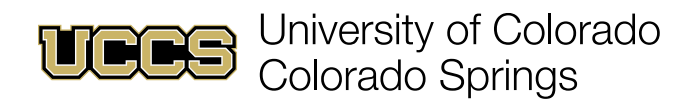

2. Click the appropriate radio button for each student listed in the progress report and click **Show Comments** to enter a comment for that student.

| Outstanding Progress Reports                           |                                                        |                                         |                           |  |
|--------------------------------------------------------|--------------------------------------------------------|-----------------------------------------|---------------------------|--|
| Strategic Management   STRT-4500-1-CPT-OS1             |                                                        |                                         |                           |  |
| Deployment Date: Mar 6, 2023<br>Due Date: Mar 20, 2023 |                                                        |                                         |                           |  |
|                                                        |                                                        |                                         |                           |  |
| Student                                                | Missing Assignments/Not spending enough time in course | Attendance Concern - Unexcused Absences | No Show/Has Not Logged In |  |
| 🖌 🖌                                                    | 0                                                      | 0                                       | 0                         |  |
| Show Comments                                          |                                                        |                                         |                           |  |
| Student                                                | Missing Assignments/Not spending enough time in course | Attendance Concern - Unexcused Absences | No Show/Has Not Logged In |  |
|                                                        | 0                                                      |                                         |                           |  |
| Show Comments                                          |                                                        |                                         |                           |  |
| Student                                                | Missing Assignments/Not spending enough time in course | Attendance Concern - Unexcused Absences | No Show/Has Not Logged In |  |
|                                                        | 0                                                      | 0                                       | 0                         |  |
| Show Comments                                          |                                                        |                                         |                           |  |

## NOTES:

- At this time students who withdrew after the census date will still be in your roster. This is planned to be fixed in the future.

- Comments entered in a progress report are not shared with students.

3. Click **Submit** at the bottom of the page to complete and submit the progress report.

| Student       | Missing Assignments/Not spending enough time in course | Attendance Concern - Unexcused Absences |
|---------------|--------------------------------------------------------|-----------------------------------------|
|               | 0                                                      | ۲                                       |
| Show Comments |                                                        |                                         |
| Student       | Missing Assignments/Not spending enough time in course | Attendance Concern - Unexcused Absences |
| njamin        | 0                                                      | 0                                       |
| Show Comments |                                                        |                                         |
|               |                                                        | Submit                                  |